# 使用ONS 15454 4.5.x或更低版本配置NE以匹配 CTM 5.x或更高版本

### 目錄

<u>簡必需採慣背問解驗</u>相 <u>外要求用例景題決證</u>關 方 資 了 系 別 案 訊

## <u>簡介</u>

本文檔介紹如何使用ONS 15454 4.5.x或更低版本配置網路元素(NE)。NE配置使Cisco Transport Manager(CTM)版本5.x及更高版本能夠識別網關網路元素(GNE)和以前在CTM 5.x之前的版本中配 置的終端NE關係。

## <u>必要條件</u>

#### <u>需求</u>

思科建議您瞭解以下主題:

- Cisco ONS 15454
- CTM

#### <u>採用元件</u>

本文中的資訊係根據以下軟體和硬體版本:

- Cisco ONS 15454 4.5.x及更低版本
- CTM 5.x及更高版本

本文中的資訊是根據特定實驗室環境內的裝置所建立。文中使用到的所有裝置皆從已清除(預設))的組態來啟動。如果您的網路正在作用,請確保您已瞭解任何指令可能造成的影響。

慣例

## <u>背景資訊</u>

思科修改了CTM 5.x及更高版本中CTM識別GNE和端點NE關係的方式。

在CTM 5.x之前的版本中,無論基於CTC的NE中的代理設定如何,使用者都會根據網路拓撲手動配 置GNE和終端NE。

在CTM 5.x及更高版本中,手動配置GNE和終端NE的功能不再可用。CTM根據NE上的GNE代理設定自動選擇GNE。CTM中現在存在以下三種新的網路狀態分類:

- 閘道網路元件(GNE)
- 外部網路元件(ENE)
- LAN連線元件(LNE)

在CTM 5.0中,即使沒有物理LAN連線,未為其啟用代理的任何NE也具有LNE標籤。系統會將任何 啟用了代理的NE視為GNE,對於低於CTC 4.5.x且沒有其他終端NE設定選項的NE尤其如此。

#### 問題

當您嘗試從CTC 4.5.x及更低版本升級或新增到CTM 5.x或更高版本時,會遇到以下問題:

- 1. 在CTM中,按GNE、LNE和ENE顯示的NE標籤不正確。
- CTM無法檢測NE的某些狀態。例如,通訊狀態標籤為unavailable,這意味著CTM無法建立與 NE的連線。

### <u>解決方案</u>

完成以下步驟即可解決這些問題:

**注意:**請確保首先在網路中的小型環上測試此過程。如果結果令人滿意,您可以將此過程推廣到網 路的其它部分。

 為GNE啟用代理。請完成以下步驟:登入到CTC。按一下Provisioning > Network > General。 選中Gateway Settings部分中的Enable Proxy覈取方塊(請參見<u>圖1中的箭頭A</u>)。圖1 — 網關網 元設定

| Alarms Conditions History Circuits Provisioning Inventory Maintenance |                                                                                          |  |  |  |  |  |
|-----------------------------------------------------------------------|------------------------------------------------------------------------------------------|--|--|--|--|--|
| General General Static Routing OSPF RIP                               |                                                                                          |  |  |  |  |  |
| Ether Bridge                                                          |                                                                                          |  |  |  |  |  |
| Network                                                               | IP Address: 10.89.238.77 🔲 Suppress CTC IP Display LCD IP Setting: Allow Configuration 💌 |  |  |  |  |  |
| Protection                                                            | Default Router: 10.89.238.1                                                              |  |  |  |  |  |
| BLSR                                                                  |                                                                                          |  |  |  |  |  |
| Security                                                              | MAC Address: 00-10-cf-d2-6f-72 Net/Subnet Mask Length: 24 🚔 Mask: 255.255.255.0          |  |  |  |  |  |
| SNMP                                                                  | CTCC CORBA (IIOP) Listener Port                                                          |  |  |  |  |  |
| DCC/GCC                                                               |                                                                                          |  |  |  |  |  |
| Timing                                                                | A P Enable Proxy with Port 1080                                                          |  |  |  |  |  |
| Alarm Behavior                                                        | O Standard Constant (683)                                                                |  |  |  |  |  |
| Defaults                                                              |                                                                                          |  |  |  |  |  |
| UCP                                                                   | 🔿 Other Constant: 📄 🗖 Enable Firewall                                                    |  |  |  |  |  |
|                                                                       |                                                                                          |  |  |  |  |  |

將每個終端NE的預設路由設定為0.0.0.0,並啟用以下設定:代理僅手工藝訪問防火牆注意
:必須啟用所有這三個選項,以便CTM對環中的所有節點具有完全可見性。請完成以下步驟

:登入到CTC。按一下Provisioning > Network > General。圖2 — 終端網路元素設定

Alarms Conditions History Circuits Provisioning Inventory Maintenance

| General        | General Static Routing OSPF RIP                                                           |  |  |  |  |
|----------------|-------------------------------------------------------------------------------------------|--|--|--|--|
| Ether Bridge   |                                                                                           |  |  |  |  |
| Network        | IP Address: 10.89.238.241 🔽 Suppress CTC IP Display LCD IP Setting: Allow Configuration 💌 |  |  |  |  |
| Protection     | Default Pourter: 10.99.229.1                                                              |  |  |  |  |
| BLSR           |                                                                                           |  |  |  |  |
| Security       | MAC Address: 00-10-cf-d2-6f-72 Net/Subnet Mask Length: 24 🚔 Mask: 255.255.255.0           |  |  |  |  |
| SNMP           | TCC CORBA (IIOP) Listener Port                                                            |  |  |  |  |
| DCC/GCC        |                                                                                           |  |  |  |  |
| Timing         | Contraction A → Enable Proxy with Port 1080                                               |  |  |  |  |
| Alarm Behavior | C Standard Constant (683)                                                                 |  |  |  |  |
| Defaults       |                                                                                           |  |  |  |  |
| UCP            | ○ Other Constant: C → Enable Firewall                                                     |  |  |  |  |
|                |                                                                                           |  |  |  |  |

選中Enable Proxy覈取方塊(請參見圖2中的箭頭A)。選中Craft Access Only覈取方塊(請參見圖 2中的箭頭B)。選中Enable Firewall覈取方塊(請參見圖2中的箭頭C)。在「Default Router(預 設路由器)」欄位中鍵入0.0.00,以將0.0.0設定為預設路由器的IP地址(請參閱圖2中的箭頭 D)。注意:當您的現場技術人員通過TCC2乙太網介面直接連線到NE時,仍然可以通過CTC完 全看到環。請確保您的測試涵蓋此方面,然後再在整個網路範圍內推廣此過程。

## 驗證

以下是CTM域,它根據NE上的設定顯示GNE-ENE配置:

- 10.89.238.77(Imperial Palace .77)顯示為GNE(請參見<u>圖3中的箭頭</u>A)。綠色勾號表示皇宮。 77是GNE。
- 10.89.238.241(Imperial Palace .241)顯示為ENE(參見<u>圖3中的箭頭B</u>)。綠色勾選標籤表示皇宮 。241是ENE。

🗐 3 - CTM

| 🚯 Cisco Transport Manager - Domain Explorer - ctmadmin (SuperUser) on 10.89.238.178 📃 🗖 🔀                                                                                                    |                                                                                                    |                                                                                                    |  |  |  |
|----------------------------------------------------------------------------------------------------|----------------------------------------------------------------------------------------------------|----------------------------------------------------------------------------------------------------|--|--|--|
| File Edit Fault Performance Configuration Administrat                                                                                                    | ion <u>W</u> indow <u>H</u> elp                                                                                                    |                                                                                                    |  |  |  |
| 🚆 🛃 🔁 🖺 🗮 😻 🐨 📑 🕣 🔞                                                                                                    |                                                                                                    |                                                                                                    |  |  |  |
| Image: Second state state   Image: Second state   Image: Second state     Image: Second state   Image: Second state   Image: Second state   Image: Second state     Image: Second state   Image: Second state   Image: Second state   Image: Second state   Image: Second state     Image: Second state   Image: Second state   Image: Second state   Image: Second state   Image: Second state   Image: Second state     Image: Second state   Image: Second state   Image: S | Status Identification Ad<br>NE ID:<br>Description:<br>NE Model:<br>Active IP Address:<br>SNMP Community String:<br>GNE ID:<br>Subnetwork ID:<br>Network Partition ID: | Network Element Properties     Idress   NE Authentication     Imperial Palace .79     Cisco ONS 15454     10.89.238.77     public     Imperial Palace .77     Subnetwork-00000016     Network Partition 01 |  |  |  |
|                                                                                                    |                                                                                                    |                                                                                                    |  |  |  |

相關資訊

• 技術支援與文件 - Cisco Systems